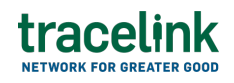

TRACELINK UNIVERSITY

Home Resources TraceLink University

Monitor audit trail data

System Administrators and Application Administrators must assign users the **Member - Standard Audit Trail Access** role to access the Audit Trail Events menu item to export audit trail data which provides visibility into the exact date and time that a particular user made a change, the data that was updated, and where the change occurred (e.g. which application, whether the user touched the UI).

# Export audit trail data

## Export audit trail data

System Administrators and Application Administrators can export audit trail data to investigate specific events.

- 1. Select Administration in the main menu.
- 2. Select Audit Trail.
- 3. Select the Export 🕑 icon to generate and export an audit trail file.
- 4. Fill in the following fields in the Export Audit Trail section:
  - a. Audit Start Date field drop-down Select a specific start date range from the calendar to view specific audit trail date or type the date.
  - b. Audit End Date field drop-down Select a specific end date range from the calendar to view specific audit trail date or type the date.
- 5. Select Export.

A notification displays when the file is ready, and the file downloads automatically.

### Tips

• Select View Audit Trail to Filter and download audit trail reports on a separate screen.

# Filter audit trail reports

#### Filter and download audit trail reports

- 1. Select Administration in the main menu.
- 2. Select Audit Trail.
- 3. Select View Audit Trail.
- 4. Fill in a date range to filter the audit trails results.
- 5. Select Apply.

The results display in the table.

## See the information that displays in the table

- $\circ\,$  Date Generated The date that a user generated the audit trail export.
- $\circ\,$  Start Date The audit trail export includes data starting from this date.
- End Date The audit trail export includes data until this date.
- File Name The file name of the audit trail exported file.
- 6. Select the Download 🕑 icon in the appropriate row to download the document.

## See the columns that display in the Audit Trail CSV file

- $\circ$  **eventDate** The date and time the event occurred in GMT.
- **performedBy** The email address of the integration user, integration principal, or company user performing the action. The integration user or integration principal allows a company to assign roles and configure an

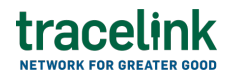

app without assigning a specific user to apply the changes. The integration user or integration principal does not exist in the TraceLink SSO, and this user cannot log into the UI.

- performedByCompany The company of the user performing the action or an identifier of the Company for events initiated via API or B2B exchanges using an integration user or integration principal.
- supportAccessAccount The email address of the TraceLink Support
  Representative performing an action on behalf of the performedBy user.
- **functionalArea** The app that the event occurred within.
- **businessObjectType** The part of the app that the event occurred within.
- businessObject The specific object within the businessObjectType that the user updated (e.g. if a user is a businessObjectType, then the user's email is the businessObjectjsmith@company.com, Location 2350014).
- **action** The action the user performed (e.g. Create, Modify, Delete).
- modifiedData The data field that the user updated, which includes one of the following explanations:
  - Identifies the field name, the old value, and the new value in the following format: [FieldName]: [oldValue or --], [newValue or --]
  - Text that describes the change (e.g. Login, Logout, Password Changed, Invitation Sent)
  - For B2B message exchange, the file name provided.
- reasonforChange The reason for an update if the app requires a reason for change for that update. For example, if a user adds or removes administrator access.

## Tips

• See specific help centers for each app for more information about the events that are included for that app.

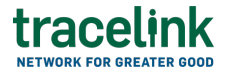

#### **Related Content**

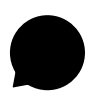

#### Add B2B connections

Application Administrators can create and update Opus B2B connections using AS2, SFTP, and SMTP protocols.

#### **View More**

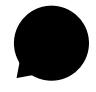

#### View B2B messages

Application Administrators and members with standard access can filter and view the B2B messages for AS2 , SFTP and SMTP connection types. View More

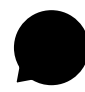

#### **Configure TraceLink for Multienterprise Information Network Tower**

Unlike other Opus apps, Multienterprise Information Network Tower must be configured on Track & Trace Services because Multienterprise Information Network Tower supports asynchronous messages, which are not yet available on the Opus Platform. **View More**